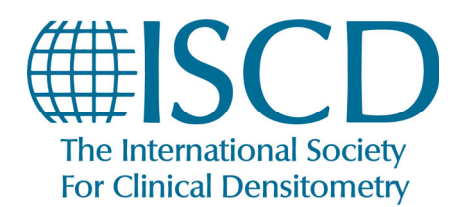

Renew your membership online

### How to renew your membership online

- Start at <u>www.iscd.org</u>
- Click on LOGIN in the top right corner

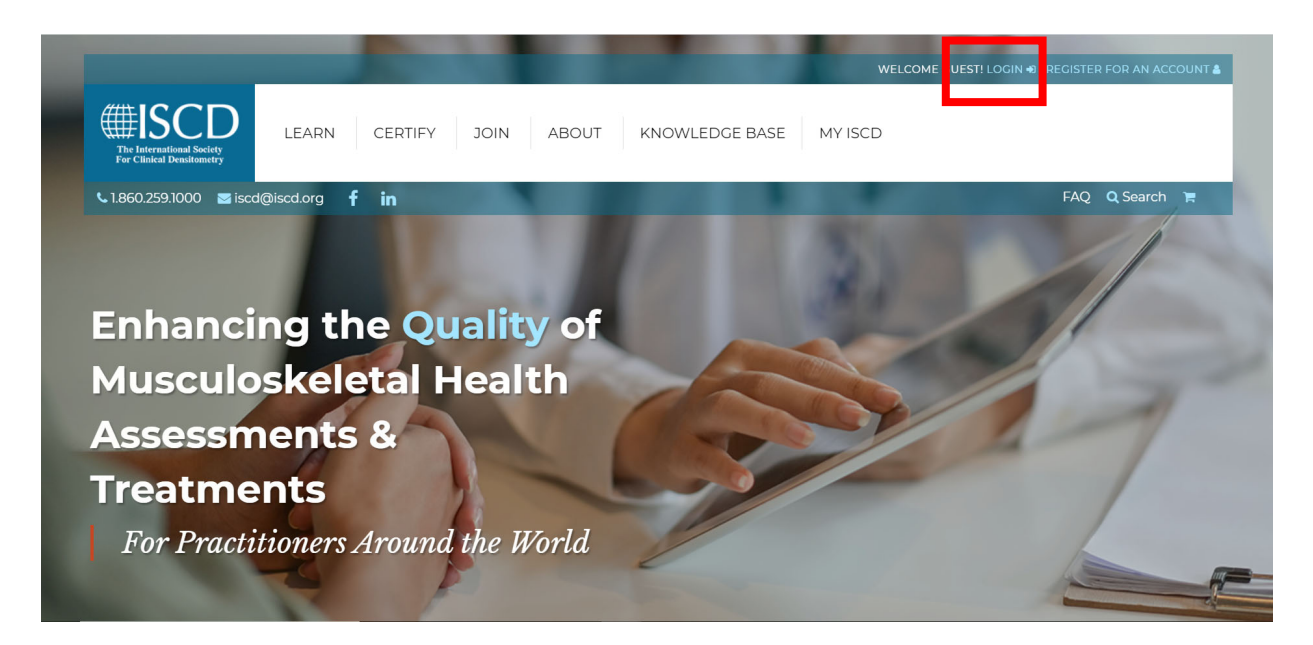

• username is primary email address, password is ISCD number

| HEARN CERTIFY<br>The International Society<br>The Clinical Demonstration<br>→ 1.860.259.1000 ≅ iscd@iscd.org ♀ ₪ | JOIN ABOUT  | KNOWLEDGE BASE                                                                                                    |                                                                                                    |                                                                                                    | ISTER<br>FAQ Q Search |
|----------------------------------------------------------------------------------------------------|-------------|----------------------------------------------------------------------------------------------------|----------------------------------------------------------------------------------------------------|----------------------------------------------------------------------------------------------------|-----------------------|
| Sign In<br>Username / E-mail<br>Password                                                                         |             | Create New<br>Never interacted with<br>own user account an<br>* denotes a required<br>A strong password sh<br>case characters = 1, lc<br>First Name * | User<br>In this site before:<br>d sign into the si<br>field<br>hould have: lengt<br>wer case charact<br>Middle Initia | ? Please use this form to create y<br>te.<br>.h = 8, numeric characters = 1, up;<br>ters = 1, symbol characters = 1.<br>al Last Name * | our                   |
| ☐ Keep me signed in if I close the browser                                                                       |             | Enter E-mail *                                                                                                    |                                                                                                    | Confirm E-mail *                                                                                                    |                       |
| Do you need help signing into<br>>>>>>>>>>>>>>>>>>>>>>>>>>>>>>>>>>>>>                                            | o our site? | Create Password *                                                                                                    | Create Password * Cor                                                                                                 |                                                                                                    |                       |
| ○ Send an email to the ISCD staff                                                                                |             | Secret Question *                                                                                                    | of your favo 🗸 🗸                                                                                                    | Secret Answer*                                                                                                    |                       |

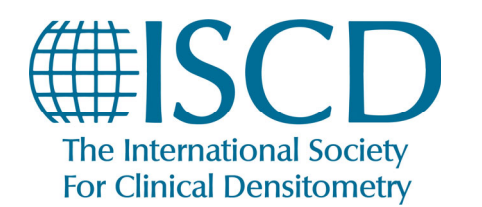

Renew your membership online

| HISCD<br>The International Society<br>For Clinical Densitementry | MY ISCD       | LEARN   | CERTIFY                                         | JOIN                                      | ABOUT                                                  | KNOWLED                                                      | GE BASE                                                                      |                                                                       |                                                    |                                                       |                       | SCD MEMBER LOGOU | _ ≡          |
|------------------------------------------------------------------|---------------|---------|-------------------------------------------------|-------------------------------------------|--------------------------------------------------------|--------------------------------------------------------------|------------------------------------------------------------------------------|-----------------------------------------------------------------------|----------------------------------------------------|-------------------------------------------------------|-----------------------|------------------|--------------|
| 🤳 1.860.259.1000 🔤 is                                            | cd@iscd.org ( | in      | 1                                               |                                           |                                                        | 11                                                           |                                                                              | -                                                                     | 100                                                | 1                                                     |                       | 1                | FAQ Q Search |
|                                                                  |               |         | 💄 My Pr                                         | ofile                                     |                                                        |                                                              |                                                                              |                                                                       |                                                    |                                                       |                       |                  |              |
|                                                                  |               |         | View and edi<br>company, so                     | it your cont<br>you can ma                | act profile, and<br>anage the comp                     | provide demograp<br>any information in                       | ohic information abou<br>n the My Company pa                                 | it yourself. Use this pai<br>ige.                                     | ge also to add, change                             | , or remove your Paren                                | t                     |                  |              |
|                                                                  |               | Г       | 💵 My M                                          | 1embers                                   | ship                                                   |                                                              |                                                                              |                                                                       |                                                    |                                                       |                       |                  |              |
|                                                                  |               |         | View your me<br>subscriptions<br>credit history | embership<br>s. Renew wl<br>y are also di | status, and all c<br>hen your memb<br>splayed here, as | omponents of you<br>iership term nears<br>i they are an impo | ir membership, includ<br>i its end or Rejoin if yo<br>rtant part of your mer | ding your membership<br>our membership has la<br>mbership activities. | o type, additional bene<br>apsed. Your Committee   | fits, chapter affiliation,<br>e participation and Edu | and<br>cation         |                  |              |
|                                                                  |               |         | 🔲 My Re                                         | egistrat                                  | ions                                                   |                                                              |                                                                              |                                                                       |                                                    |                                                       |                       | •                |              |
|                                                                  |               |         | View a listing<br>attending the<br>to someone   | g of your Me<br>e event. You<br>else.     | eeting Registrat<br>a can review the                   | ions, including the<br>registration sum                      | ose that you have purc<br>mary and Itinerary, an                             | chased on behalf of so<br>id edit your badge, gu                      | meone else, in additio<br>ests and sessions, or tr | n to those where you w<br>ransfer an upcoming re      | vill be<br>gistration |                  |              |
|                                                                  |               |         | 😰 My L                                          | earning                                   |                                                        |                                                              |                                                                              |                                                                       |                                                    |                                                       |                       |                  |              |
|                                                                  |               |         | Review your                                     | transcript, s                             | self reported cre                                      | dits, and certifica                                          | tions.                                                                       |                                                                       |                                                    |                                                       |                       |                  |              |
|                                                                  |               |         | 👷 My Ce                                         | rtificati                                 | ons                                                    |                                                              |                                                                              |                                                                       |                                                    |                                                       |                       |                  |              |
|                                                                  |               |         | Review your                                     | current cer                               | tifications, and                                       | your current progr                                           | ress towards renewing                                                        | g your certification                                                  |                                                    |                                                       |                       |                  |              |
|                                                                  |               |         | 📕 My Inv                                        | voices                                    |                                                        |                                                              |                                                                              |                                                                       |                                                    |                                                       |                       |                  |              |
|                                                                  |               |         | View and pay<br>company's ir                    | y the outsta<br>woices as w               | inding balance i<br>vell. You can also                 | of your invoices, and pay periodic inst                      | nd view a listing of you<br>allments on your men                             | ur past invoices. If you<br>nbership, if you have a                   | are authorized, you ca<br>membership with ins      | an pay the balance of yo<br>stallments.               | our parent            |                  |              |
|                                                                  |               |         | 🛓 My D                                          | ownload                                   | ds                                                     |                                                              |                                                                              |                                                                       |                                                    |                                                       |                       |                  |              |
|                                                                  |               |         |                                                 |                                           |                                                        |                                                              |                                                                              |                                                                       |                                                    |                                                       |                       |                  |              |
| • (                                                              | lick in       | to th   | י <b>M</b> פו                                   | y IS                                      | CD T                                                   | ab                                                           |                                                                              |                                                                       |                                                    |                                                       |                       |                  |              |
| • T                                                              | he clio       | -k or   | Mv                                              | Me                                        | mbe                                                    | rshin                                                        |                                                                              |                                                                       |                                                    |                                                       |                       |                  |              |
| - 1                                                              |               |         |                                                 |                                           |                                                        | . sinp                                                       |                                                                              |                                                                       |                                                    |                                                       |                       |                  |              |
|                                                                  | D M           | IY ISCD | LEARI                                           | N C                                       | CERTIFY                                                | JOIN                                                         | ABOUT                                                                        | KNOWLEI                                                               | DGE BASE                                           |                                                       |                       | LISCD MEMBER     |              |

| My<br>My<br>ISC<br>Con<br>Is Reg | ROFILE MY MEMBERSHIP<br>Current Memb<br>D Member<br>D Member<br>tact Number: C-001173<br>Iembership Current? Yes<br>Iwani bané | ership Statu | MY LEARNING | <b>Q</b><br>MY CERTIFICATIONS | MY INVOICES | MY DOWNLOADS | MY SECURITY |   |
|----------------------------------|----------------------------------------------------------------------------------------------------|--------------|-------------|-------------------------------|-------------|--------------|-------------|---|
| My<br>ISC<br>cor<br>Is N<br>Ref  | Current Member<br>D Member<br>tact Number: C-001173<br>Iembership Current? Yes                                                 | ership Statu | ıs          |                               |             |              |             |   |
| FU<br>ISC<br>Cor<br>Is N<br>Res  | II Member<br>D Member<br>tact Number: C-001173<br>Iembership Current? Yes                                                      |              |             |                               |             |              |             |   |
|                                  | ional Parlei.                                                                                                    |              |             |                               |             |              |             |   |
| Me                               | mbership Deta                                                                                                    | ils          | Cycle Start | Paid Thr                      | rough       | Status       |             | 1 |
| Indi<br>Full                     | <b>ridual</b><br>Member                                                                                                    | 1            | 10/1/2021   | 9/30/202                      | 21          | Upcomir      | gRenew      |   |
| Indi<br>Full                     | <b>ridual</b><br>Member                                                                                                    | T            | 10/1/2020   | 9/30/202                      | 21          | Current      |             | - |

• Click on the RENEW button next to your upcoming membership

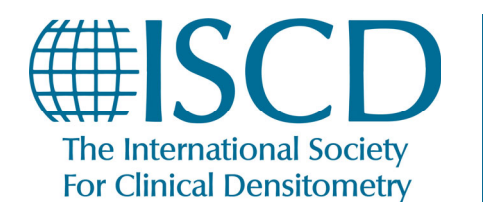

Renew your membership online

| The International Society<br>For Clinical Densitometry | MY ISCD                                                | LEARN                                                      | CERTIFY                                                    | JOIN                           | ABOUT                             | KNOWLEDGE BASE                           |                                                                                                    | SCD MEMBI    | ER LOGOUT | ≡     |
|--------------------------------------------------------|--------------------------------------------------------|------------------------------------------------------------|------------------------------------------------------------|--------------------------------|-----------------------------------|------------------------------------------|----------------------------------------------------------------------------------------------------|--------------|-----------|-------|
| 🤳 1.860.259.1000 🔤 🛛                                   | iscd@iscd.org                                          | in                                                         |                                                            |                                |                                   |                                          | and the second second s |              | 🔎 FAQ 🔍 S | earch |
|                                                        | PROFILE SUMM                                           | )<br>ARY                                                   |                                                            |                                |                                   |                                          |                                                                                                    |              |           |       |
|                                                        | Individua                                              | al                                                         |                                                            |                                |                                   |                                          |                                                                                                    |              |           |       |
|                                                        | Full Membe<br>Applicant: Mer                           | r<br>mber, ISCD                                            |                                                            |                                |                                   |                                          |                                                                                                    |              |           |       |
|                                                        | Select a M                                             | lembersh                                                   | ip Level                                                   |                                |                                   |                                          |                                                                                                    |              |           |       |
|                                                        | Full Member - O<br>Full members r<br>Clinical Densito  | One Year Installi<br>receive discount<br>ometry, all onlin | ment \$300.00<br>is on educational<br>e ISCD resources     | courses and and more!          | d annual meetin                   | g, access to 12 ACCME or ASRT (          | credits annually as well as the J                                                                                                    | lournal of   |           |       |
|                                                        | Professional Me<br>Professional me<br>Clinical Densito | ember - One Yea<br>embers receive<br>ometry and all IS     | ar Installment \$2<br>access to 7 ACCN<br>SCD online resou | 00.00<br>1E or ASRT o<br>rces. | redits annually,                  | discounts on certification prog          | rams and services, access to the                                                                                                    | e Journal of |           |       |
|                                                        | O Community Me<br>Community me                         | ember - One Yea<br>embers receive                          | ar Installment \$10<br>access to our onl                   | 0.00<br>ine ISCD res           | ources and eligi                  | bility for ISCD Awards, Committ          | ees and a voter voice in Society                                                                                                    | elections.   |           |       |
|                                                        | If you reside in a c<br>contact iscd@isco              | country that is d<br>d.org to confirm                      | etermined low o<br>your eligibility a                      | r middle inc<br>nd to proces   | ome by the Wor<br>ss your members | ld Bank, you may be eligible for<br>hip. | a discount on your membersh                                                                                                    | ip. Please   |           |       |
|                                                        | Contact Inform                                         | nation                                                     |                                                            |                                |                                   |                                          |                                                                                                    |              |           |       |

• Select the membership level that you wish for your renewal

| Prefix             | First Name *              | Middle Initial          | Last Name *                      |
|--------------------|---------------------------|-------------------------|----------------------------------|
|                    | ✓ ISCD                    |                         | Member                           |
| ISCD Credential    |                           | Designation             |                                  |
| Position/Title     |                           | Medical Specialty *     |                                  |
| DXA Machine Used * | How do you bill for Medic | care? Individual Type * | How did you hear about ISCD? *   |
| Other              | •                         | ✓ Technologist          | ✓ Attended an ISCD course/ever ✓ |
| Primary Email *    | Primary Phone             | Mobile Phone            | Fax                              |
| member@test.com    |                           |                         |                                  |
|                    |                           |                         |                                  |

- Verify that all of your contact information is accurate and that all required fields are completed
- Click NEXT STEP

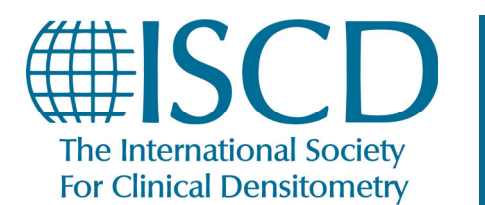

A

## **ISCD How-To Documents**

Renew your membership online

• If you are currently certified and are downgrading to a Membership Level that does not include your Maintenance of Certification, you will receive the following notification warning. You may choose to select a Membership level that includes your MOC.

You have selected to switch to a Community membership. Please note that this membership type does not include the Maintenance of Certification (MOC) program. If you elect to proceed with renewing your membership at the Community level, this will create a lapse in your MOC agreement and you will need to sit for the certification exam to recertify.

#### Membership Summary

| Member, ISCD 🖋 Edit<br>Individual - Full Member |        |          |
|-------------------------------------------------|--------|----------|
| Total: \$300.00                                 |        |          |
| Item                                            |        | Price    |
| Individual - Full Member                        |        | \$300.00 |
| Fees                                            |        |          |
|                                                 | Total: | \$300.00 |
|                                                 |        |          |
|                                                 |        |          |

If you reside in a country that is determined low or middle income by the World Bank, you may be eligible for a discount on your membership. Please contact iscd@iscd.org to confirm your eligibility and to process your membership.

| Terms and Conditions                                                                                                    |          |
|----------------------------------------------------------------------------------------------------|----------|
| Click here to view our Membership Terms and Conditions.                                                                                  |          |
| 🗌 I agree. By checking this box, I attest that I have read the above Membership Terms and Conditions, and I agree to abide by those term | s.       |
| To submit this application please check the "I agree" checkbox above, and then press "CHECKOUT"                                          |          |
| ≮ Previous                                                                                                    | Finish > |

- You will need to review the terms and conditions of membership, click I agree.
- Click Finish

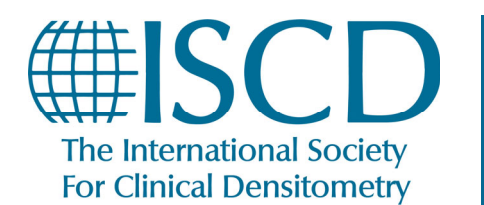

Renew your membership online

| SHOPPING CART                                                                                         | ADDRESS                                                  | DELIVERY                                               | PAYMENT                                                 |                                                   | ATION                                                         |                                                             |                          |          |
|----------------------------------------------------------------------------------------------------|----------------------------------------------------------|--------------------------------------------------------|---------------------------------------------------------|---------------------------------------------------|---------------------------------------------------------------|-------------------------------------------------------------|--------------------------|----------|
| Please scroll down to the address, shipping addre                                                     | e "Next" button<br>ess or shipping r                     | i to proceed wii<br>method, you ca                     | th the checko<br>n click " 💶 Ex                         | ut process. If<br>press Checko                    | you do not need<br>ut" below to go c                          | l to select a billing<br>directly to the                    | Order Su                 | mmary    |
| payment form.<br>You currently have 1 iter                                                            | ns in your cart i                                        | 💼 Clear Cart                                           |                                                         |                                                   |                                                               |                                                             | 1 Item selected Subtotal | \$300.00 |
| Product                                                                                               |                                                          |                                                        |                                                         |                                                   | Price                                                         |                                                             | Sales Tax                | \$0.00   |
| Individual<br>Expiration Date: 9/30/2022<br>Member, ISCD see details                                  |                                                          |                                                        |                                                         |                                                   | \$300.00                                                      |                                                             | Order Total              | \$300.00 |
| Subtotal                                                                                              |                                                          |                                                        |                                                         |                                                   | \$300.00                                                      |                                                             |                          |          |
| Enter your promotion co<br>a promo code will be ca<br>form of payment. You ca<br>particular purchase. | ode and/or gift o<br>Iculated for eac<br>an enter multip | cart and click th<br>h cart item whe<br>le promo codes | ne "gift" icon t<br>ere it is applic<br>/gift cards, bu | o the right of<br>able. A Gift C<br>t only one pr | your entry. If vali<br>ard is applied to t<br>omo code can be | d, the discount for<br>he order total, as a<br>applied to a |                          |          |
| Enter Promo Code                                                                                      | *                                                        |                                                        | Enter                                                   | Gift Card:                                        | #                                                             |                                                             |                          |          |
| < Home                                                                                                |                                                          |                                                        |                                                         |                                                   |                                                               | Next >                                                      |                          |          |

• Confirm Order Summary is correct, click Next.

| Payment mom                  | hation                   |           |                   |       | Order Sun                                             | nmary                     |
|------------------------------|--------------------------|-----------|-------------------|-------|-------------------------------------------------------|---------------------------|
| Name on Card: *              |                          |           |                   |       | 1 Item selected Chang<br><b>Subtotal</b><br>Sales Tax | e ><br>\$300.00<br>\$0.00 |
| Card Type:                   |                          | Card Numb | er:*              |       | c                                                     |                           |
| American Express             |                          | ~         |                   |       | Order Total                                           | \$300.00                  |
| 🕬 📖 📰 📰<br>Expiration Month: | Expiration               | Year:     | Card Verification | n #:* | Billing Address of<br>ISCD Member<br>123 Main Street  | hange >                   |
| 1-Jan                        | <ul><li>✓ 2020</li></ul> |           | ~                 |       | Middletown, CT 0<br>United States                     | 6457                      |
| Card Address - Street: *     |                          |           |                   |       |                                                       |                           |
| 123 Main Street              |                          |           |                   |       |                                                       |                           |
| City: *                      | State: *                 |           | Zip Code: *       |       |                                                       |                           |
| Middletown                   | СТ                       |           | 06457             |       |                                                       |                           |
|                              |                          |           |                   |       |                                                       |                           |
|                              |                          |           |                   |       |                                                       |                           |

• Complete payment information and click Submit Order

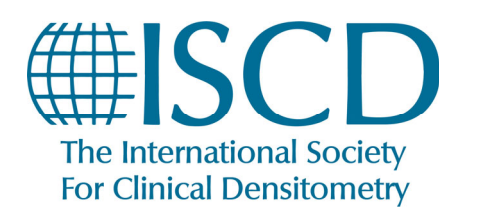

Renew your membership online

### **Order Confirmation**

| SHOPPING CART                                                                                                    | ADDRESS             |                  | PAYMENT                                                                        |                       |                   |                                                                                          |                           |        |                                                                          |
|----------------------------------------------------------------------------------------------------|---------------------|------------------|--------------------------------------------------------------------------------|-----------------------|-------------------|------------------------------------------------------------------------------------------|---------------------------|--------|--------------------------------------------------------------------------|
| Order Confirn<br>Thank you for your                                                                                           | nation<br>purchase! |                  |                                                                                |                       |                   |                                                                                          |                           |        |                                                                          |
| Order SC-C-00117<br>Date of purchase: 10/5/202<br>Payment: Credit Card ***1<br>Bill To: Member, ISCD<br>Gift Card: -<br>PO #: | 3-4YVGI             |                  | Bill To Ad<br>ISCD Member<br>123 Main Street<br>Middletown, C<br>United States | dress<br>:<br>: 06457 |                   |                                                                                          |                           |        |                                                                          |
| Invoice                                                                                                    | Product             |                  |                                                                                |                       | Price<br>per unit | Quantity                                                                                 | Discount                  | Taxes  | Charges                                                                  |
| INV-04444-W0V8Z4                                                                                                    | 9/30/2022 In        | dividual, Full I | Member                                                                         |                       | \$300.00          | 1                                                                                        | \$0.00                    | \$0.00 | \$300.00                                                                 |
|                                                                                                    |                     |                  |                                                                                |                       |                   | Total Char<br>Sales Tax<br>Order Tota<br>Gift Card<br>Previous P<br>Payment<br>Balance D | ges<br>I<br>ayments<br>ue |        | \$300.00<br>\$0.00<br>\$300.00<br>\$0.00<br>\$0.00<br>\$300.00<br>\$0.00 |

Done